## EDUROAM: connection for @deusto or @opendeusto users

**Eduroam** is the worldwide roaming access service for the international research and education community.

The service allows students, researchers and staff from University of Deusto with an @deusto or @opendeusto account to obtain Internet connectivity across campus and when visiting participating institutions.

To connect to eduroam for the first time you will need to set up the network in your device. These are the steps to follow:

1. Connect to the UD-Visitor network:

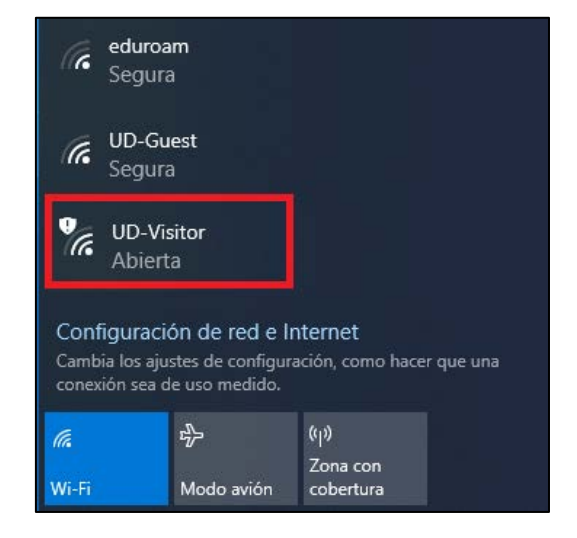

 Open a browser, type <u>cat.eduroam.org</u> and click on the "Haz clic aquí para descargar tu instalador de eduroam" button:

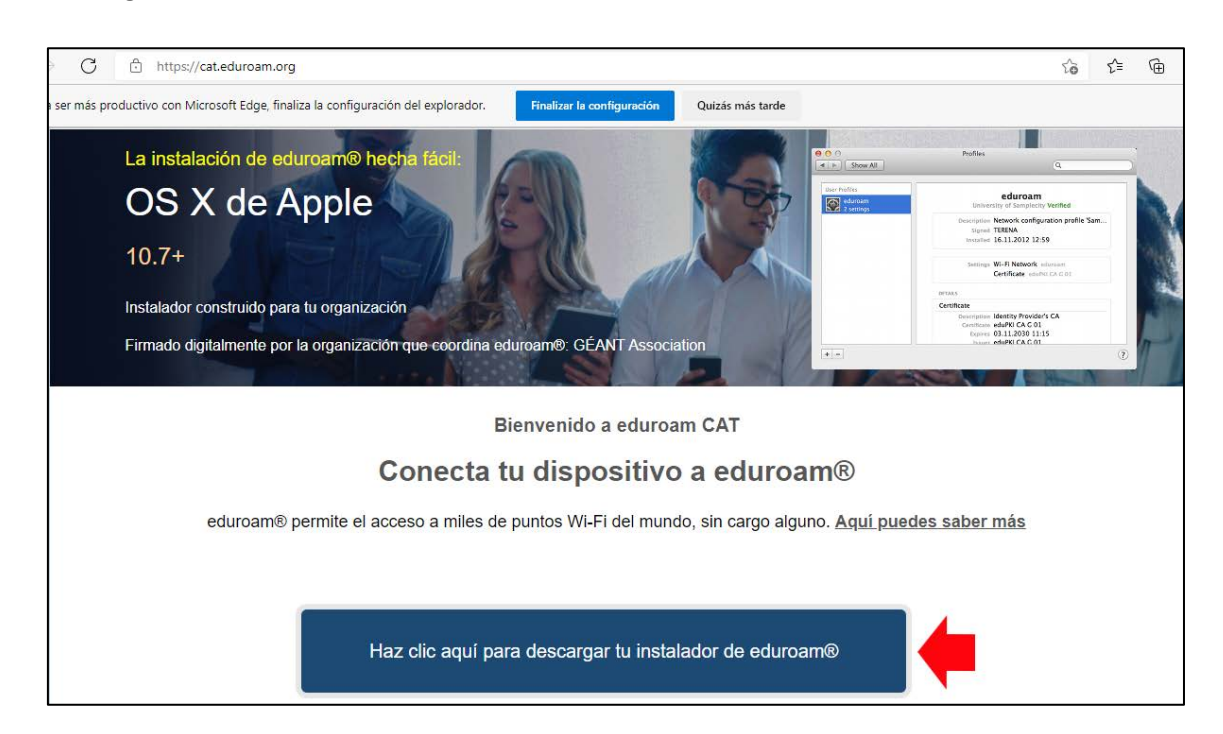

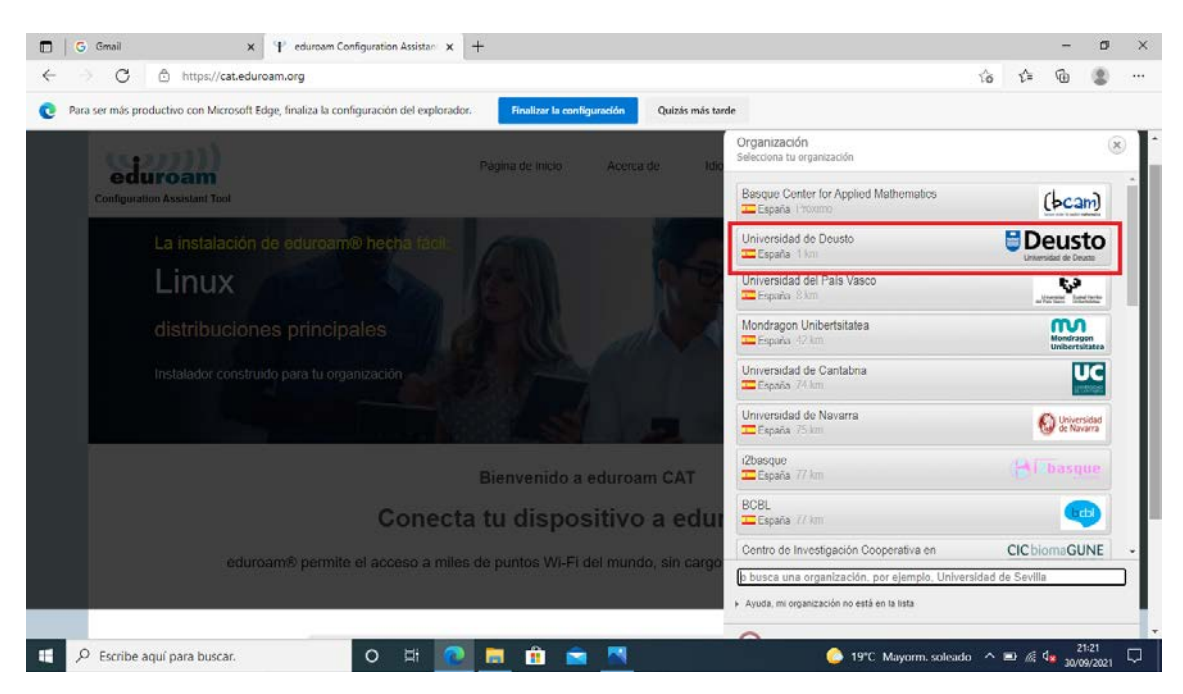

**3.** Select "Universidad de Deusto" in the list of available organizations:

**4.** Select the group you belong to: "Estudiante" (student) or "PASPDI" (Services, Administrative and Academic staff). Next, select the operating system or platform on your device:

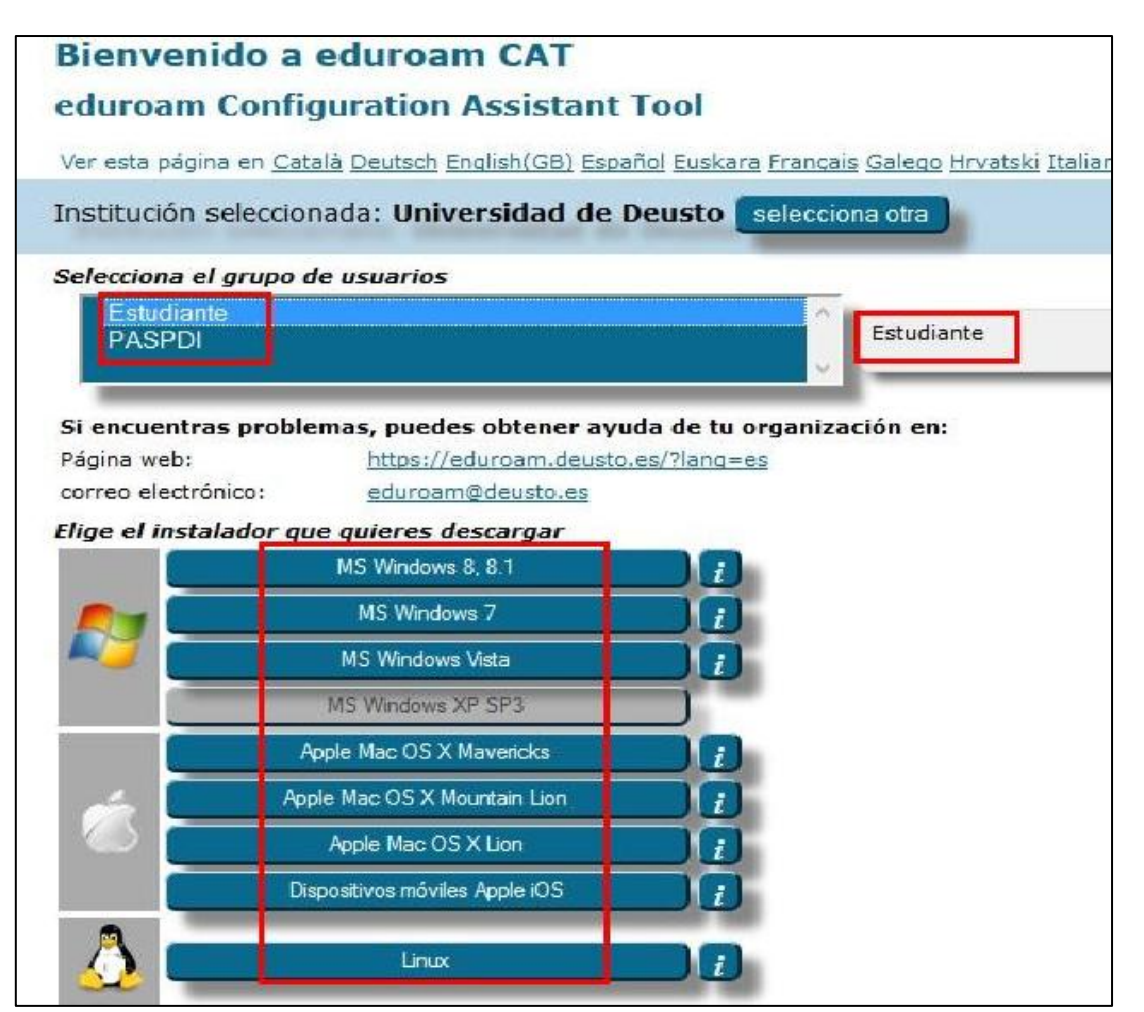

**5.** Run the downloaded file for installation.

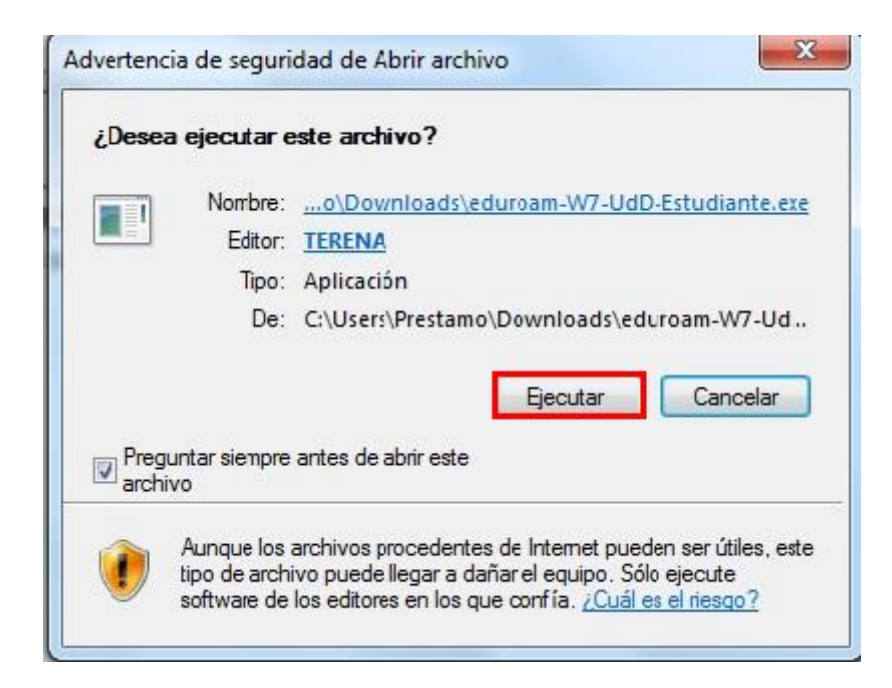

6. Click "Siguiente" (Next) to continue:

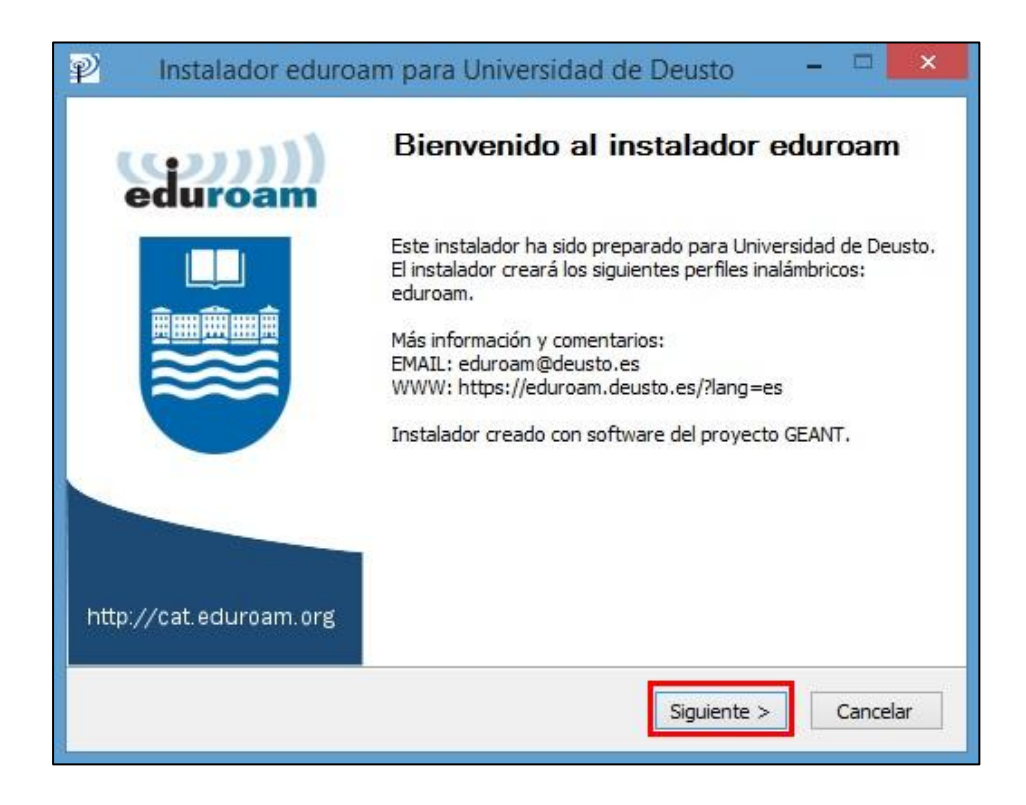

| Ŷ              | Instalador eduroam para Universidad de Deusto 🛛 – 🗆 🗙                                                                                                    |
|----------------|----------------------------------------------------------------------------------------------------|
|                | eduroam                                                                                                    |
| P              | Instalador eduroam para Universidad de Deusto                                                                                                    |
| El<br>de<br>Hi | instalador funcionará adecuadamente sólo si eres un miembro de Universidad<br>e Deusto y perteneces al grupo de usuarios: PASPDI.<br>az click en OK para continuar con la instalación. |
|                | Aceptar Cancelar                                                                                                    |
| Nullso         | ft Install System v2.46                                                                                                    |

After clicking on "Aceptar" we'll need to enter our @deusto or @opendeusto credentials:

## PAS/PDI

- Username: login for intranet @deusto.es (jack.sparrow@deusto.es)
- Password: password for intranet

Students and Friends of the Library

- Username: OpenDeusto email address (jack.sparrow@opendeusto.es)
- Password: password for OpenDeusto

| Instalador eduroam pa<br>Credenciales del usuario | ara Universidad de Deusto 🛛 – 🗖 💌 |
|---------------------------------------------------|-----------------------------------|
|                                                   | eduroam                           |
| Usuario:<br>Contraseña:<br>Repetir<br>contraseña: |                                   |
| Nullsoft Install System v2.46                     |                                   |
|                                                   | < Atrás Instalar Cancelar         |

**7.** When a security warning about installing a CA certificate pops up, click the "Sí" button.

| verter | ncia de seguridad                                                                                                    |
|--------|----------------------------------------------------------------------------------------------------|
| 4      | Está a punto de instalar un certificado desde una entidad de<br>certificación (CA) que afirma representar a:                                                                                                    |
|        | DeustoCA                                                                                                    |
|        | Windows no puede validar que el certificado procede realmente de<br>"DeustoCA". Póngase en contacto con "DeustoCA" para confirmar su<br>origen. El siguiente número le ayudará en este proceso:                                                                                                  |
|        | Huella digital (sha1): A73E957E 136FB10D 244E1934 B8C0747C 0F0AFCD0                                                                                                    |
|        | Advertencia:<br>Si instala este certificado de raíz, Windows confiará automáticamente en<br>cualquier certificado emitido por esta CA. La instalación de un<br>certificado con una huella digital sin confirmar supone un riesgo para la<br>seguridad. Al hacer clic en "Sí", asume este riesgo. |
|        | ¿Desea instalar este certificado?                                                                                                    |
|        |                                                                                                    |

- **8.** Finish by clicking the "Finalizar" button.
- **9.** Going back to the list of networks, disconnect from **UD-Visitor** and connect to **Eduroam**. You may be asked again for the password, but from now on the device should connect automatically.

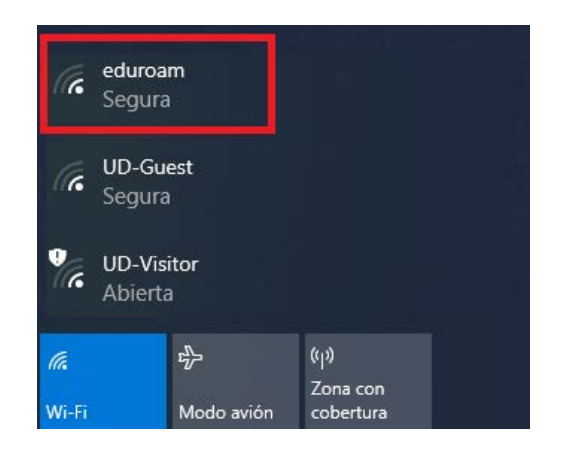